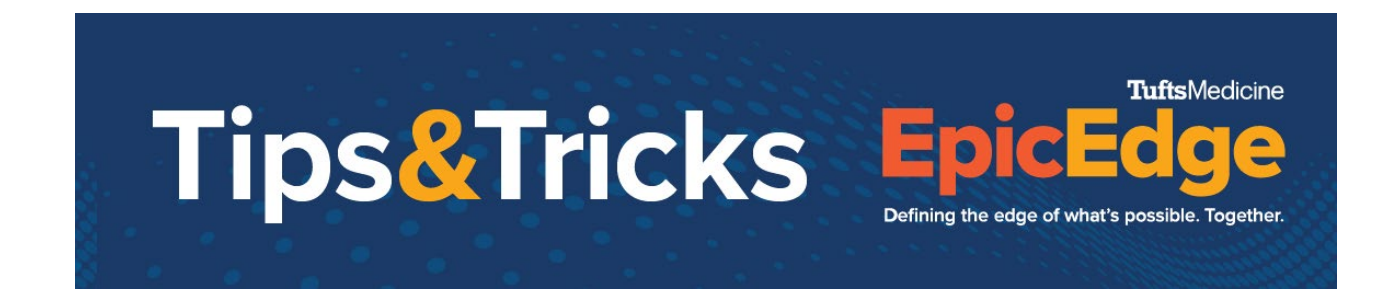

## **Practice OASIS E**

In TuftsMedicine Apps

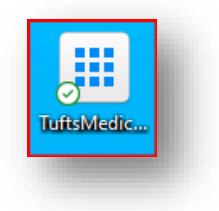

Login to the Remote Client PLY environment with your assigned username.

Note that the training team will assign your username just prior to your scheduled practice session.

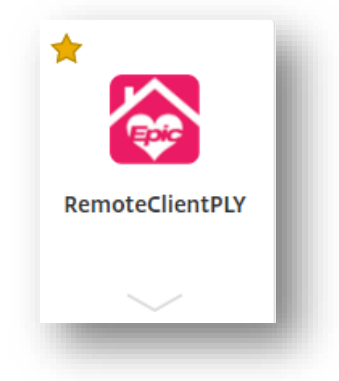

Password= train

Perform a big button sync

When the sync is complete for training patient with 1<sup>st</sup> name Sebastian, select **Sebastian** from the **patient list**. Last names will vary with the login used.

## Select the **Schedule** task

Change the **date** on the schedule to 1/1/23 or a later date

| Goodnplenty, Sebastian-SOC                           | 66 y.o. (12/8/1955) Male Episode SOC<br>MRN: 269589 Secondary Pr |  |  |
|------------------------------------------------------|------------------------------------------------------------------|--|--|
| Contact 📋 Schedule . @ Add Excention 💉 Edit 🗙 Cancel | ₽ Route Planner                                                  |  |  |
| << < > >> Date: 1/1/2023 📩 t 1/5/2023                | Sun,1/1                                                          |  |  |
| TBD Goodnplenty, Jamie-HHQR                          |                                                                  |  |  |
| 8:00a                                                |                                                                  |  |  |
| 8:15a<br>8:30a                                       |                                                                  |  |  |
| -                                                    | Goodnplenty, Sebastian-SOC                                       |  |  |

Click into any timeslot for that 2023 date, then right click and schedule

Select SN OASIS Start of Care Contact and Accept

|           | Goodnplenty, Sebastian-SOC         | 66 y.o. (12/8/1955) Male Episode<br>MRN: 269599 Secondary Pr | SOC        | Current Cert Period | Patient FYIs           |
|-----------|------------------------------------|--------------------------------------------------------------|------------|---------------------|------------------------|
|           |                                    | Paula Dianan                                                 |            | N/A                 |                        |
|           | << > >> Date: 1/1/2023 to 1/5/2023 |                                                              |            |                     |                        |
| -         |                                    | Sun,1/1                                                      |            |                     | Mo                     |
|           | PBD Goodinpienty, Jamie-Hingk      |                                                              |            |                     | Goounpienty, vai-nv    |
| ]         | 8:15a                              |                                                              |            |                     |                        |
| asket     | 8:30a                              |                                                              |            |                     |                        |
|           | 8:45a                              |                                                              |            |                     |                        |
| 1         | 9:00a                              |                                                              |            |                     |                        |
| in        | 9:15a                              |                                                              |            |                     |                        |
|           | 9:30a                              |                                                              |            |                     |                        |
|           | 9:45a                              |                                                              |            |                     |                        |
| ress Book | 10:00a                             |                                                              | 🔜 📩 Schedu | le Appointment      | ×                      |
| orts      | 10:15a                             |                                                              | - Patient: | Coodpolanty, Sabaa  | tion SOC               |
| Vicito    | 10:30a                             |                                                              | i atient.  | Goodripienty, Sebas | liali-300              |
| VISIUS    | 10:438                             |                                                              | Episode:   | Secondary Progress  | ive Multiple Sclerosis |
| rt Review | 11:15a                             |                                                              | Deter      | 4 (4/0000           |                        |
| sheets    | 11:30a                             |                                                              | Date.      | 1/1/2023            |                        |
| Sheets    | 11:45a                             |                                                              | Time:      | 09:00 AM            | . с твр                |
|           | 12:00p                             |                                                              |            |                     |                        |
| tact      | 12:15p                             |                                                              | Length:    | 15                  | minutes                |
| lications | 12:30p                             |                                                              | Type:      | SN OASIS START O    | F CARE                 |
| aioc      | 12:45p                             |                                                              |            |                     |                        |
| gies      | 1:00p                              |                                                              | Appt Not   | es:                 |                        |
|           | 1:15p                              |                                                              |            |                     |                        |
|           | 1:30p                              |                                                              |            |                     |                        |
| Plan      | 1:45p                              |                                                              |            |                     |                        |
| 10        | 2:00p                              |                                                              |            |                     |                        |
| of Care   | 2:30                               |                                                              |            |                     |                        |
| ers       | 2:45p                              |                                                              |            |                     |                        |
|           | 3:00p                              |                                                              |            | ✓ Accept            | X Cancel               |
|           | 3-15n                              |                                                              |            |                     |                        |

Double click Sebastien's appointment on the Calendar to open it.

The Cert period for the appointment must be 1/1/23 (or the 2023 date for which you created the appointment).

| Certification period - length: | 60               |   |
|--------------------------------|------------------|---|
| Certification period - from:   | 1/1/2023         | ä |
| Certification period - to:     | 3/1/2023         | Ö |
| ✓ <u>A</u> ccept               | X <u>C</u> ancel |   |

Begin your review of the assessment which contains the new OASIS E questions.

Note that this environment refreshes every night so you will have to repeat this process if you choose to practice on another day.